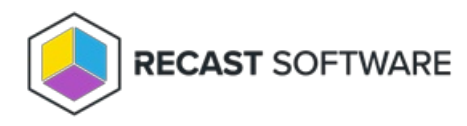

## AD BitLocker Recovery Keys

Last Modified on 05.06.25

The AD BitLocker Recovery Keys tool lets you view current recovery passwords and their detailed history.

To run the tool:

1. Right-click on a device name.

2. Select Right Click Tools > Security Tools > AD BitLocker Recovery Keys.

The **AD BitLocker Keys** window that opens displays the history of the recovery password including the dates when it was created and last changed.

See also Delegate Access to BitLocker Recovery Keys in Active Directory

Copyright © 2025 Recast Software Inc. All rights reserved.